a list of accounts will pop up. If the employee s name appears, they already have an account. Select their name and click Continue. This will automatically convert this request into a Transfer Request. If the employee does not appear, and click continue.

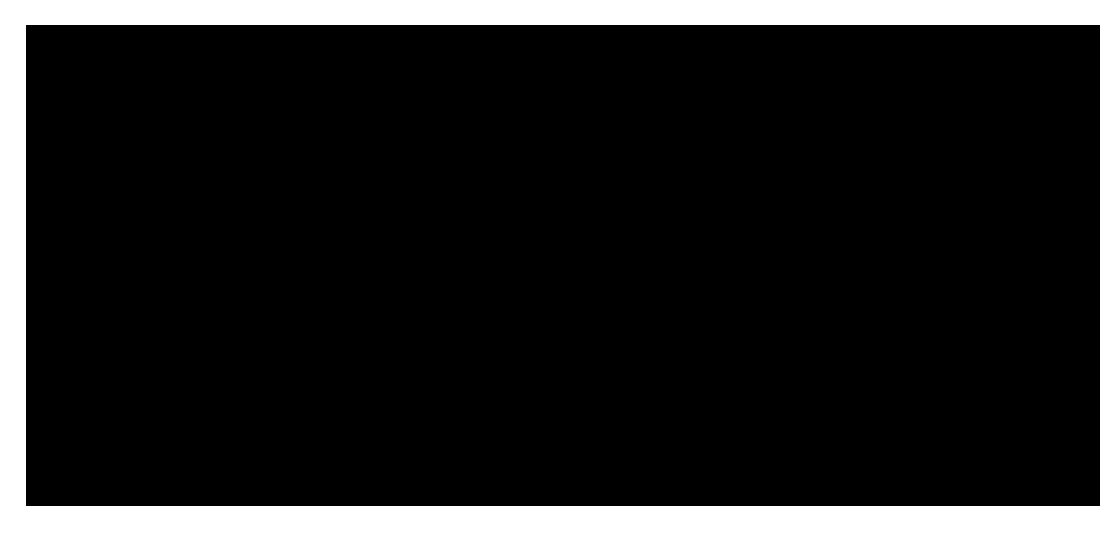

6. When you are done, a list of your account and transfer requests will be shown.

Any questions, contact the ISD Help Desk at 275-3200.

## 5.